Isle of Wight Council

# Quality Assurance Framework, All Users Guide

# Contents

| 3 |
|---|
| 3 |
| 3 |
| 3 |
| 5 |
| 6 |
| 6 |
| 7 |
| 8 |
| 9 |
| 9 |
| 9 |
| 1 |
|   |

# Quality Assurance Framework –User Guide

## **Application Overview**

The Quality Assurance Framework is an application designed to provide multiple organisations the facilities to login and share assessment-based data between services and relevant stakeholders, it provides a centralised platform for users to input, collate, analyse and share data.

#### The application can be found at

https://www.qualityassuranceframework.iow.gov.uk

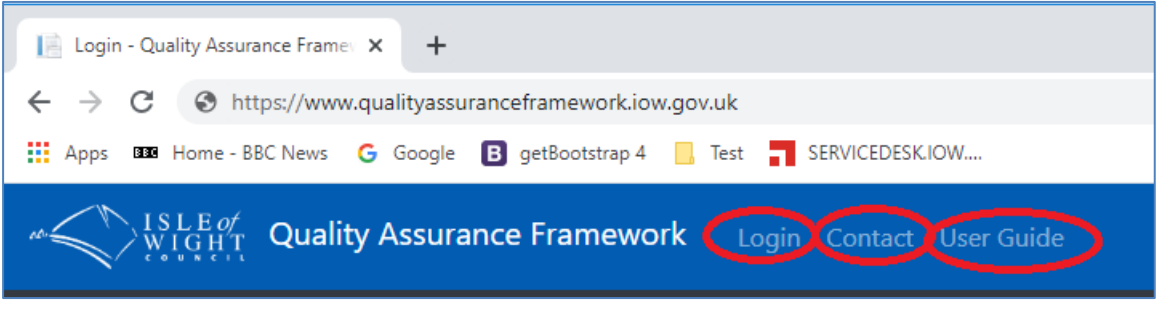

The default navigation bar contains three links, shown above as

- Login
- Contact
- User Guide

The Login menu is for existing users and takes them to the login page

The Contact menu item displays default contact information for the system administrators The User Guide menu item opens this document

# Logging in

## **Pre-Logging In**

Before a user can log in, they need to be setup on the system, this is a onetime manual task and can be performed by your own organisations administrator (if your organisation has one), and/or the System Administrators, the steps below show how to get setup with access to the system

- 1) Contact your organisation administrator if you have one, or email <u>ASC@IOW.GOV.UK</u>, they will require the following information
  - a. First and Last Name
  - b. Job Title
  - c. Email address
  - d. Phone Number
  - e. Name of your Organisation
  - f. Type of user (i.e. Organisation Admin or Organisation User) \*

\* The difference between organisation admins and organisation users is that organisation admins can create other users and also edit the organisation details. That is, both users can do the same tasks except org admins can create other users within their organisation, whereas org users cannot

Once you have been setup on the system you will be sent a Welcome email (see below) containing a link to activate the account

Clicking the link in the above email will open a web browser to enable users to enter their new password to activate their account, as shown below

## **Account Activation**

To activate an account, users need to click the 'Activate' link in the email and then specify their new password

| - I                                                                                                    |                      |  |  |  |  |
|----------------------------------------------------------------------------------------------------|----------------------|--|--|--|--|
| 🗧 🔶 C 📀 https://www.qualityassuranceframework.iow.gov.uk/Account/Activate?userId=37&ccode=7IZMKbJe6gC%2FAaxmr1Q2WWnkfQAIAzSK8SIeGL038y%289PWpu%2FNGiej77DdNINI%28Kmugoc1DO 😁 🕒 |                      |  |  |  |  |
| 👯 Apps 🚥 Home - BBC News 🕒 Google 🖪 getBootstrap 4 📙 Test 👖                                                                                                    | SERVICEDESK.IOW      |  |  |  |  |
| "     SLE of<br>WIGHT<br>CONTROL Quality Assurance Framework Login                                                                                                    |                      |  |  |  |  |
|                                                                                                    |                      |  |  |  |  |
|                                                                                                    | Create Password      |  |  |  |  |
|                                                                                                    |                      |  |  |  |  |
|                                                                                                    | New password         |  |  |  |  |
|                                                                                                    | password             |  |  |  |  |
|                                                                                                    | Confirm new password |  |  |  |  |
|                                                                                                    | confirm password     |  |  |  |  |
|                                                                                                    | Show Password Policy |  |  |  |  |
|                                                                                                    |                      |  |  |  |  |
|                                                                                                    | Activate             |  |  |  |  |
|                                                                                                    |                      |  |  |  |  |
|                                                                                                    |                      |  |  |  |  |
|                                                                                                    |                      |  |  |  |  |
| © 2020 - Isle of Wight Council                                                                                                    |                      |  |  |  |  |

The above screen shot shows the 'Create Password' page. Users should enter their password and repeat it in the confirm password dialog

Clicking on the 'Show Password Policy' displays the password requirements, the password rules are as follows

#### Passwords must

- Not be blank
- Not be the same as your username
- Contain at least 8 characters
- Contain at least one digit
- Contain at least one lowercase and one uppercase character
- Contain at least one special character e.g. [!,@,#,\$,%,^,&,\*,?,\_\_~,-,£,(,)]

Clicking on the 'Activate' button saves the password and redirects the user to the login page

## **Logging In**

The login process has been split across two steps (three if logging in for the first time)

| Step 1 - enter your email address                                               |                                                |  |  |  |  |  |
|---------------------------------------------------------------------------------|------------------------------------------------|--|--|--|--|--|
| "<br>USLE of Quality Assurance Framework Login Contact User Guide<br>USER Guide |                                                |  |  |  |  |  |
|                                                                                 |                                                |  |  |  |  |  |
|                                                                                 | Login                                          |  |  |  |  |  |
|                                                                                 | Please enter your login email address<br>email |  |  |  |  |  |
|                                                                                 | Next                                           |  |  |  |  |  |
|                                                                                 |                                                |  |  |  |  |  |
|                                                                                 |                                                |  |  |  |  |  |
|                                                                                 |                                                |  |  |  |  |  |
|                                                                                 |                                                |  |  |  |  |  |
| © 2020 - Isle of Wight Council                                                  |                                                |  |  |  |  |  |

If there are any problems with your email address (for example it was entered incorrectly, or the account has been invalidated) then a small error message box appears in the top right corner

|                    | <u>^</u> |
|--------------------|----------|
| Unable to continue |          |

If the user believes the email address was entered correctly, yet the system will not let them login, the user should contact their administrator

If the users email address was entered correctly then they are taken to the next step

#### Step 2 - enter your password

The second step of the login process enables users to enter their passwords, this must be the exact same password they entered during the account activation process

| ₩IGHT Quality Assurance Framework Login |                                  |  |
|-----------------------------------------|----------------------------------|--|
|                                         |                                  |  |
|                                         | Login                            |  |
|                                         |                                  |  |
|                                         | Please enter your login password |  |
|                                         | password                         |  |
|                                         | Forgot Password                  |  |
|                                         |                                  |  |
|                                         | Sign in                          |  |
|                                         |                                  |  |
|                                         |                                  |  |
|                                         |                                  |  |
|                                         |                                  |  |
|                                         |                                  |  |
| © 2020 - Isle of Wight Council          |                                  |  |

If the users password is incorrect, a message is displayed informing them of this (see screen shot below left)

 Login
 Wh

 Please enter your login password
 disp

 Invalid login attempt.
 add

 Forgot Password
 the

 Sign in
 acc

 Open and the server of the server of the

Users have up to five attempts to login, after the fifth unsuccessful attempt the account is locked.

When an account gets locked a message is displayed on screen (shown right) and an email sent to the users email address informing them of the lockout. If required, the user can click a link on screen to send another account unlock email (highlighted right)

# Login You Have Been Locked Out! Your account has been locked because you have exceeded the maximum amount of attempts to login. An unlock email has been sent to john.brockwell@iow.gov.uk Please find the email and follow its instructions to unlock the account Your account is locked. Please try again in 59 min 29 sec Resend account unlock email

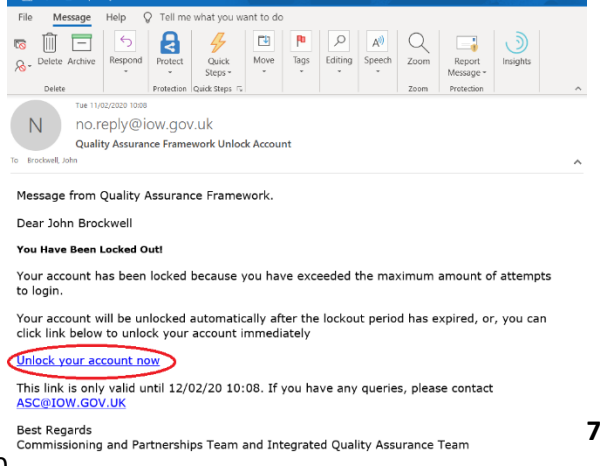

The lockout email shown left contains an unlock link (highlighted left) which will unlock the account. The unlock link is only valid for 24 hours from the time of creation

Users can also contact the administrators who can also unlock their account for them

7 of 11

If the user has forgotten the password entirely, they can click the 'Forgot Password' button. Locked accounts must be unlocked before they can change their password

To reset the password, users must enter their email address, if the email address is found in the system, an email is sent containing instructions on how to reset the password and an onscreen message tells them it was sent, if the email address is not found, again an onscreen message informs them

#### **Step 3 - Accept the User Agreement**

The first-time user's login the User Agreement must be accepted

The User Agreement is displayed as the third step in the login process and users must read the whole of the agreement and click to 'Accept' before they can access the system

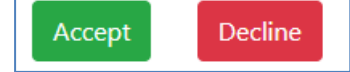

Declining the agreement will abort the login process and take the user back to step 1, whilst accepting the agreement will take the user into the system and load the home page relevant to their organisation

## **Application Navigation**

Once successfully logged in, users are presented with a navigation bar across the top of the page and the home page below this. The exact content on the navigation menu items and home page are dependent on the type of organisation the user belongs to, however there are some common navigation features shared across all organisation types as follows

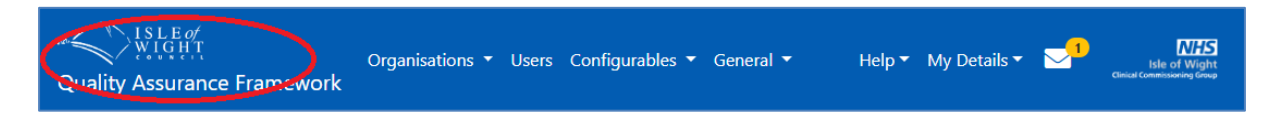

The screen shot above shows the navigation menu specific to System Administrators, however the following highlighted items are generic to all users

The item highlighted above is a link that takes users to their home page, a single click in this area will always take the user home

## Help

The Help menu contains links to the users guides and the Contact details (to contact the administrators)

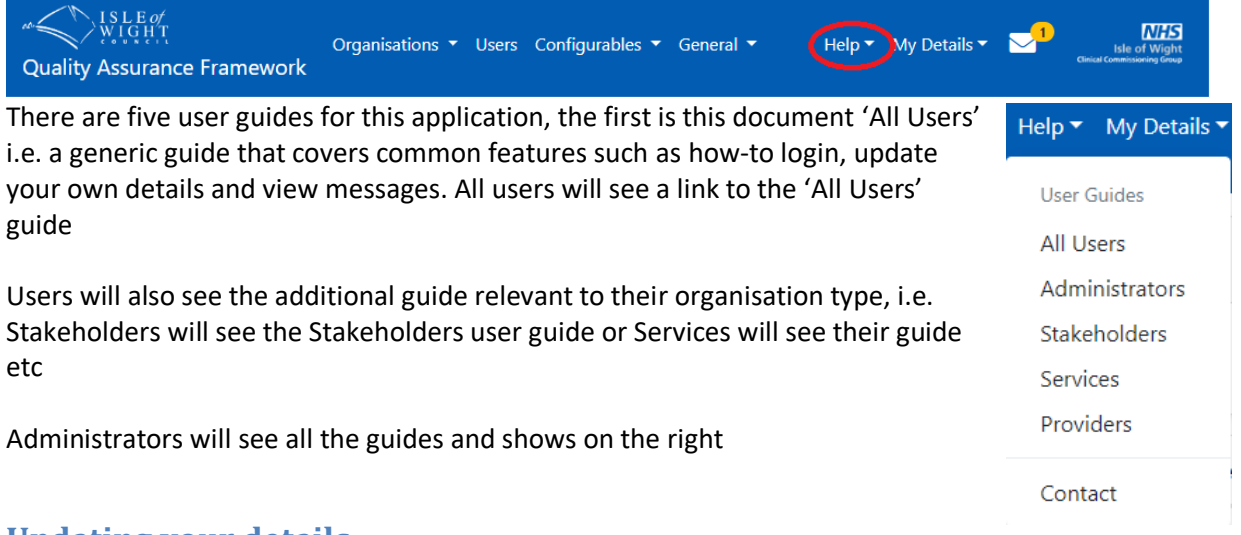

## **Updating your details**

The My Details menu item (highlighted below) is a dropdown menu that provides features to enable the user to update their details or logout, it also shows which organisation the user belongs to

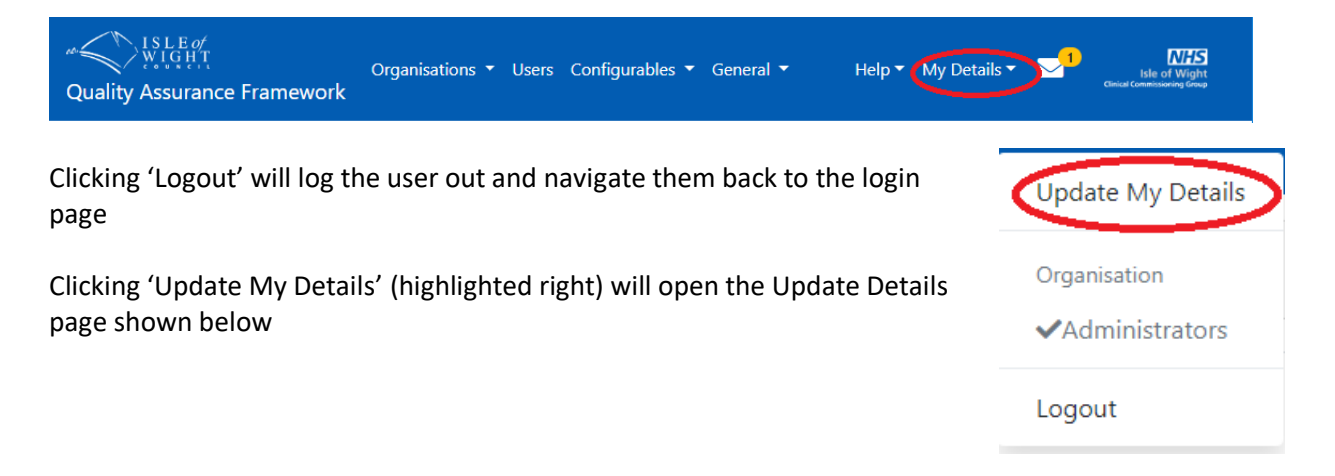

| Update My Deta        | ils                        |   | User can update and save their                                            |
|-----------------------|----------------------------|---|---------------------------------------------------------------------------|
| First Name            | John                       | × | details as often as they require.                                         |
| Last Name             | Brockwell                  |   | users to elect to receive notifications' allows                           |
| Job Title             | Analyst/Developer          |   | messages or not, the default is to receive notifications                  |
| Email                 | john.brockwell@iow.gov.ukx |   |                                                                           |
| Phone                 | 123456                     |   | To update their email address, users will need to go through three steps, |
| Password Expiry       | 16/04/2020 09:24:16        |   | clicking the 'Update Email Address'                                       |
| Receive Notifications | Yes                        |   | step 1, the email address update                                          |
| Save Update Em        | ail Address Cancel         |   | page (snown below)                                                        |

The current email address is displayed (right)

## Step 1

The user will enter the new email address and click the 'Send Confirmation' button (highlighted right)

The 'Send email' button (right) will send a confirmation email to the email address entered and display confirmation of this onscreen

## Step 2

The user will need to find the email and click a link to continue to the final step

 Update My Email Address

 Currrent Email Address

 John.brockwell@iow.gov.ukx

 Address

 New Email Address

 Please enter the new Email Address

 A confirmation email will be sent to the new address.

 You will be required to find the email and click the confirmation link to continue, the link will expire after 24 hours

#### Update My Email Address

A confirmation email has been sent to **john.brockwell@iow.gov.uk** 

Please locate the email and follow its instructions to complete this process

The user will be required to login using the original email address before the change can be applied

## Step 3

The final step is for the user to confirm the change (shown below)

| Update My Email Address                                                                                                 | Confirming the change will update                                                                             |
|----------------------------------------------------------------------------------------------------|----------------------------------------------------------------------------------------------------|
| Currrent Email<br>Address                                                                                               | the database. If the user does not<br>do this confirmation step the email<br>address update will not be saved |
| New Email john.brockwell@iow.gov.uk<br>Address                                                                          | ·                                                                                                    |
| Updating your email address will require you to log in again                                                            | Once confirmed, the user will be                                                                              |
| Clicking Confirm will log you out automatically, you will need to log in again with the new email address, are you sure | logged out and will need to <b>log in</b><br>using the new email address                                      |
| Confirm Update Cancel                                                                                                   |                                                                                                    |

## **My Messages**

Clicking on the Messages link in the navigation bar (highlighted below in red) takes users to their messages page where messages can be read and dismissed, the count of un-dismissed messages is displayed in the navigation menu inside the yellow circle (1 in the example below)

| Quality Assurance Fram         | Organisations * Users General *<br>nework  |                | User Guides ▼ My Det | tails -              |
|--------------------------------|--------------------------------------------|----------------|----------------------|----------------------|
| My Messages                    |                                            |                |                      |                      |
| New Only                       | ge text Search Reset                       |                |                      | Dismiss All Selected |
| Date Sent                      | ⊺↓ Message                                 | 🕮 Dismissed On | î↓                   | Select All *         |
| 06/01/2020 13:20               | Welcome To the Quality Assurance Framework |                | Read                 |                      |
| Showing 1 to 1 of 1 entries    |                                            |                |                      | Previous 1 Next      |
| * Selects all messages on this | s page only                                |                |                      |                      |

The user's messages are displayed in a list with the oldest message at the top (highlighted above in yellow). Only the first 50 characters of the message body is displayed in this list, to view the whole message click the 'Read' button which opens the message page (shown below)

| My Message     |                                            |
|----------------|--------------------------------------------|
| Date Sent      | 06/01/2020 13:20:12                        |
| MessageText    | Welcome To the Quality Assurance Framework |
| DismissedDate  |                                            |
| Dismiss Cancel |                                            |

Messages can be dismissed from this display page by clicking the 'Dismiss' button (above)

| Quality Assurance Fr       | Organisations • Users General •<br>amework |              | User Guides 👻 My 🛙 | Details              |
|----------------------------|--------------------------------------------|--------------|--------------------|----------------------|
| My Messages                |                                            |              |                    |                      |
| New Only mes               | sage text Search Reset                     |              |                    | Dismiss All Selected |
| Date Sent                  | <sup>↑↓</sup> Message                      | Dismissed On | †↓                 | Select All *         |
| 06/01/2020 13:20           | Welcome To the Quality Assurance Framework |              | Read               |                      |
| Showing 1 to 1 of 1 entrie | 25                                         |              |                    | Previous 1 Next      |
| * Selects all messages on  | this page only                             |              |                    |                      |

Messages can also be dismissed en-masse from the messages list page if required, simply tick the checkbox for each message that is to be dismissed or select 'Select All' shown above, then click the

'Dismiss All Selected'. After choosing yes to the 'Are you sure' all selected messages will be marked as dismissed and the counter in the navigation bar will be updated accordingly

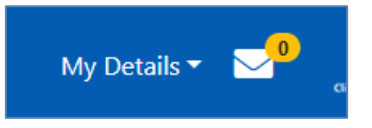